## 3D表示

## 縁石の傾斜調整ができない

<u>RIKCAD21 V6**以下の場合、縁石作成で作った縁石がグループ化**になっていると</u>傾斜調整ができません。

メニューバー 編集補助 > 傾斜調整を開き、傾斜面を土台要素として取得します。

縁石を選択し対象要素を取得後、メニューバー ツール > <u>グループの一時解除</u>を クリックし、グループを解除状態で傾斜調整を実行してください。

【ワンポイント】 <u>RIKCAD7以上の場合は、上記のグループの一時解除の操作は必要なく、</u> <u>そのまま傾斜調整ができます。</u> また、縁石作成の設定画面、右上の「傾斜調整」のチェックをオンにし、縁石作成 を実行することで縁石を作成しつつ、自動的に勾配を付ける事ができます。

| 😒 縁石作成 直線タイブ                               |          | ×        |
|--------------------------------------------|----------|----------|
| 平面図の属性                                     | ☑:傾斜調整   | □:高さランダム |
|                                            | 最大高さ 🛅 🛄 | 5.000    |
|                                            | 最小高さ 📄 🗘 | 2.000    |
|                                            | 奥行       | 100.000  |
| モテ汎の属性                                     |          | 200.000  |
| 縁石 青 🔲 壁レンガ(09) 🛛 🛛 🕨                      |          | 10.000   |
|                                            | GLM6     | 0.000    |
|                                            | +        |          |
| 8世 鳥 🔜 基礎 🔹 🔹 🔹 🔹                          |          |          |
| 🗹 :目地を作成する 💼 🦉 🛛 🛛 🗰                       | 11       |          |
| ID: オフ <sup>ッ</sup> シ <sup>ッ</sup> ェクトー001 | j i      |          |
| ● BO3 土留め ・ プレビュー #+ンセル OK                 |          |          |

また、見切りで使用する際は、設定画面の高さを10mmまでの設定にして下さい。

傾斜の付くポイントは底面になります。

3D表示

高さを80で設定

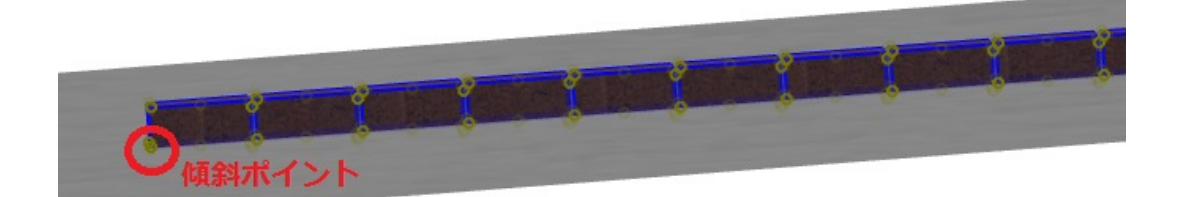

ー意的なソリューション ID: #1398 製作者: 大木本 最終更新: 2019-11-08 16:39

> ページ 2 / 2 (c) 2025 RIK <k<u>s</u>umatani@rikcorp.jp> | 2025-07-13 05:20:00 URL: http://faq.rik-service.net/index.php?action=artikel&cat=29&id=399&artlang=ja